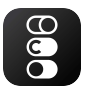

## CL Small Devices Quick Start Guide

## ENGLISH

- 1 Scan below QR codes based on your phone OS and Install app.
- Register your account with your email.
- In main view find ADD DEVICE and tap it.
  On left side of screnn find tab SMALL HOI
- On left side of screnn find tab SMALL HOME APPLIANCES and scroll down to Robot Vacuum.
- (5) Make sure WI-FI signal is blinking on device. If not press Wi-Fi button for 5 sec. Another 5 sec for slow blinking if needed.
- 6 Follow further steps for connecting device with your selected Wi-Fi network.

## ESPAÑOL

- Escanee los siguientes códigos QR según el sistema operativo de su teléfono e instale la aplicación.
- Registre su cuenta con su correo electrónico.
- En la vista principal, busque AGREGAR DISPOSITIVO y tóquelo.
- ④ En el lado izquierdo de la pantalla, busque la pestaña PEQUEÑOS ELECTRODOMÉSTICOS y desplácese hacia abajo hasta Robot Vacuum.
- (5) Asegúrese de que la señal WI-FI esté parpadeando en el dispositivo. De lo contrario, presione el botón WI-Fi durante 5 segundos. Otros 5 segundos para parpadear lentamente si es necesario.
- (6) Siga los pasos adicionales para conectar el dispositivo con su red Wi-Fi seleccionada.

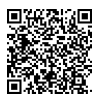

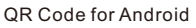

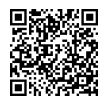

QR Code for iOS

## PORTUGUÊS

- Digitalize os códigos QR abaixo com base no sistema operacional do seu telefone e instale o aplicativo.
- Cadastre sua conta com seu e-mail.
- 3 Na visualização principal, encontre ADICIONAR DISPOSITIVO e toque nele.
- ④ No lado esquerdo da tela, encontre a guia PEQUENOS APARELHOS DOMÉSTICOS e role para baixo até Robot Vacuum.
- (5) Certifique-se de que o sinal WI-FI esteja piscando no dispositivo. Caso contrário, pressione o botão WI-FI por 5 segundos. Mais 5 segundos para piscar lentamente, se necessário.
- (6) Siga as etapas adicionais para conectar o dispositivo à rede Wi-Fi selecionada.

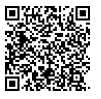

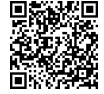

QR Code for Android

QR Code for iOS